# Leaving Special Messages for Members via Online Banking and Audio Response

Including Personalized Online Banking Messages

### INTRODUCTION

A member, Sally Johnson, comes in to the credit union to apply for a loan. A few days later the loan is approved and the loan officer, John Smith, has been trying to get in touch with Sally to let her know she can come sign the final paperwork. But Sally travels a lot and is difficult to reach.

With the **Audio/Online Banking Messages** feature in Member Comments, John could leave Sally a special message that she will hear when calling in to Audio Response to check her balance on the road, or dialing into Online Banking from her laptop to perform a quick transfer between stops at the airport. And because this feature is simply a special kind of Member Comment, you can choose to note the message in the Member Comments window so tellers and other member service personnel can also see that the message has been left for Sally, in case she stops by or calls the credit union in person.

There are three methods for leaving these messages:

- $\Rightarrow\,$  Choose from over 20 standard "generic" messages that can be delivered via Audio Response.
- $\Rightarrow~$  Compose a custom, personalized message to be delivered to an individual member via Online Banking.
- $\Rightarrow$  Deliver a customized marketing message to multiple members via "Member Connect" Marketing Tools.

**Revision date: September 7, 2021** 

For an updated copy of this booklet, check out the Reference Materials page of our website: <u>http://www.cuanswers.com/client\_reference.php</u> CU\*BASE<sup>®</sup> is a registered trademark of CU\*Answers, Inc.

#### CONTENTS

| STANDARD MESSAGES FOR ADDIO RESPONSE                                                  |    |
|---------------------------------------------------------------------------------------|----|
| Leaving an Audio Banking Message                                                      | 5  |
| Personalized Messages for Online Banking                                              | 9  |
| Push Marketing Through Online Banking: Generating Multiple<br>Online Banking Messages | 11 |

# STANDARD MESSAGES FOR AUDIO RESPONSE

Because of the need for the message to be pre-recorded for AUDIO RESPONSE, this first method lets you choose from a list of 22 pre-defined messages covering many common credit union areas, so it is both quick and easy to choose a message to be delivered immediately to any member.

The following table shows the messages that are available, including the text that will appear in the Member Comments window in CU\*BASE, as well as the actual recorded text that will be played or displayed in Audio Response:

| #  | Message To Be Read/Displayed In<br>Audio/Online Banking                                                                                  | Displayed in Member<br>Comment Window |
|----|----------------------------------------------------------------------------------------------------|---------------------------------------|
| 01 | We have a question about your account. Please<br>contact a member service representative as soon<br>as possible.                         | CONTACT MSR                           |
| 02 | Mail has been returned to us as undeliverable.<br>Please contact us immediately with your new<br>address.                                | UPDATE MASTER<br>ADDRESS              |
| 03 | Please update your phone number with one of our member service representatives.                                                          | UPDATE MASTER PHONE<br>NUMBER         |
| 04 | The credit union needs your signature. Please<br>call us to make arrangements or stop in as soon<br>as possible.                         | NEED SIGNATURE                        |
| 05 | Your checks have arrived; you may pick them up at your convenience.                                                                      | CHECK ORDER<br>RECEIVED               |
| 06 | Your loan has been approved. Please contact us to make disbursement arrangements.                                                        | LOAN APPROVED                         |
| 07 | We have questions or need information regarding<br>your recent loan application. Please contact the<br>credit union as soon as possible. | QUESTIONS REGARDING<br>LOAN APP       |
| 08 | Your credit card has been approved and a card order has been placed for you.                                                             | CREDIT CARD APPROVED                  |
| 09 | Your account is overdrawn. Please contact the credit union as soon as possible.                                                          | ACCOUNT OVERDRAWN                     |
| 10 | Your term share certificate has matured.<br>Contact the credit union as soon as possible to<br>discuss your investment options.          | CD MATURED                            |
| 11 | You deposited a check that has been returned for<br>special handling. Please contact the credit union<br>immediately.                    | CHECK/DRAFT<br>RETURNED               |
| 12 | The loan department has been trying to reach<br>you. Please contact the credit union<br>immediately.                                     | CONTACT LOAN DEPT                     |
| 13 | Your credit card is delinquent. Please contact us to make repayment arrangements.                                                        | CREDIT CARD<br>DELINQUENT             |
| 14 | Your loan is delinquent. Please contact the credit<br>union immediately to discuss payment options.                                      | LOAN DELINQUENT                       |

| #  | Message To Be Read/Displayed In<br>Audio/Online Banking                                                                                                    | Displayed in Member<br>Comment Window |
|----|----------------------------------------------------------------------------------------------------|---------------------------------------|
| 15 | Your account is considered dormant. Please contact the credit union as soon as possible.                                                                                | DORMANT ACCOUNT                       |
| 16 | Our records indicate that we still need a copy of<br>your vehicle title. Please contact the credit union<br>as soon as possible.                                        | NEED VEHICLE TITLE                    |
| 17 | Our records indicate that we need a current<br>certification of insurance coverage for your loan<br>collateral. Please contact the credit union as<br>soon as possible. | NEED PROOF OF<br>INSURANCE FOR COLL   |
| 18 | You are required to take a minimum distribution<br>from your IRA account by December 31st of this<br>year.                                                              | IRA REQUIRED MINIMUM<br>DIST          |
| 19 | We have received a cancellation notice for your<br>loan collateral insurance. Please contact the<br>credit union immediately.                                           | INSURANCE CANCELLED                   |
| 20 | Your payroll deduction has changed. Please<br>review your account allocations with a member<br>service representative.                                                  | CHANGE TO PAYROLL<br>DEDUCTION        |
| 21 | Your accounts have been frozen. Please call one<br>of our member service representatives<br>immediately.                                                                | FROZEN ACCOUNTS                       |
| 22 | We have restricted your ATM card. Please call the ATM coordinator immediately.                                                                                          | ATM CARD RESTRICTED                   |

### LEAVING AN AUDIO BANKING MESSAGE

First, use **Tool #70** *Enter General Member Comments/Messages* to access the Member Comment maintenance program. On the initial screen, enter the member's account base and use Enter to proceed to the following screen:

#### Screen 1

| Member Account Comment File Maintenance         Account #       OWY       NEMBER       (individual)         Comment type       Inte #       OBS         Comment type       Line #       DBS         Comment Type       Line #       DBS         Comment Type       Line #       DBS         Comment Type       Line #       DBS         Comment Type       Line #       DBS         Comment Type       Une #       DBS         Comment Type       Une #       DBS         Comment Type       Une #       DBS         Comment Type       Une #       DBS         Comment Type       Une #       DBS         Comment Type       Une #       DBS         Comment Type       Une #       DBS         Comment Type       Une #       DBS         Comment Type       Une #       DBS         Please werity nember identity/purse stolen/take extra care       Pug 29, 2014         Audio/Online Banking       DBS       DBS         Select       To create a comment, enter a comment type and an unused sequential line number. It is recommended that you use only General and Audio/Online Banking comment types for comments placed manually. The other types are used primarily for system-generated events such as deliq                                 | Session 0 CU*BASE GOLD Edition - BEDROCK COMMUNITY CREDIT UNION            |                           |                                                                                                    |                                              |
|----------------------------------------------------------------------------------------------------|----------------------------------------------------------------------------|---------------------------|----------------------------------------------------------------------------------------------------|----------------------------------------------|
| Account #       MY       NENDER       (individual)         Comment type       Iule #       003         Image: Comment type       Iule #       003         Image: Comment type       Iule #       Purge Date         Image: Comment type       Iule #       Purge Date         Image: Comment type       Iule #       Purge Date         Image: Comment type       Iule #       Purge Date         Image: Comment type       Iule #       Purge Date         Image: Comment type       Iule #       Purge Date         Image: Comment type       Iule #       Purge Date         Image: Comment type       Iule #       Purge Date         Image: Comment type       Iule #       Purge Date         Image: Comment type       Iule #       Purge Date         Image: Comment type       Iule #       Purge Date         Image: Comment type       Iule #       Iule #         Image: Comment type Band an unused sequential line number. It is recommended that you use only General and Audio/Online Banking comment types for comments placed manually. The other types are used primarily for system-generated events such as deliquency or dormancy.         New Account       New Account                                                           | Member Accou                                                               | nt Co                     | omment File Maintenance                                                                                                    |                                              |
| Comment Type       Line #       Comment Text       Purge Date         1 General       002       Please verify member identity/purse stolen/take extra care       Aug 29, 2014         7 Audio/Online Banking       003       ##05/SENT: NEED SIGNATURE       Aug 14, 2014         1 dia/do/online Banking       003       ##04/SENT: NEED SIGNATURE       Aug 14, 2014         Image: Select       Image: Select       Select       Audio/Online Banking comment type and an unused sequential line number. It is recommended that you use only General and Audio/Online Banking comment types for comments placed manually. The other types are used primarily for system-generated events such as deliquency or dormancy.                                                                                                    | Account # AMY<br>Comment type Audio/Onlin                                  | MEMBI<br>e Banki          | ER (individual)<br>ng v Line# 003                                                                                                    |                                              |
| 1       General<br>7       Audio/Online Banking<br>003       Please verify nember identity/purse stolen/take extra care       Pug 29, 2014<br>Aug 14, 2014         7       Audio/Online Banking<br>003       Bud/SENT: NEED SIGNATURE       Pug 14, 2014         8       Bud/SENT: NEED SIGNATURE       Pug 14, 2014         9       Bud/SENT: NEED SIGNATURE       Pug 14, 2014         9       Bud/SENT: NEED SIGNATURE       Pug 14, 2014 | Comment Type                                                               | Line #                    | Comment Text                                                                                                    | Purge Date 🔺                                 |
| To create a comment, enter a comment type and an unused sequential line number. It is recommended that you use only General and Audio/Online Banking comment types for comments placed manually. The other types are used primarily for system-generated events such as deliquency or dormancy.                                                                                                    | 1 Generat<br>7 Audio/Online Banking<br>7 Audio/Online Banking<br>■ Select  | 002<br>002<br>003         | Please verify member identity/purse stolen/take extra care<br>##05/SENT: DHECK ORDER REDETVED<br>##04/SENT: NEED SIGNATURE                                                                    | Aug 29, 2014<br>Aug 14, 2014<br>Aug 14, 2014 |
| ew Account                                                                                                    | To create a comment, e<br>Audio/Online Banking c<br>deliquency or dormancy | nter a co<br>omment<br>/. | mment type and an unused sequential line number. It is recommended that you use only Genera<br>types for comments placed manually. The other types are used primarily for system-generated ev | and<br>ents such as                          |
|                                                                                                    | lew Account                                                                | •                         |                                                                                                    |                                              |

The example above shows how the messages look compared to a normal member comment. A Comment Type "**7**" is used specifically for these types of audio response messages. NO OTHER COMMENT TYPES WILL BE READ to the member in audio banking.

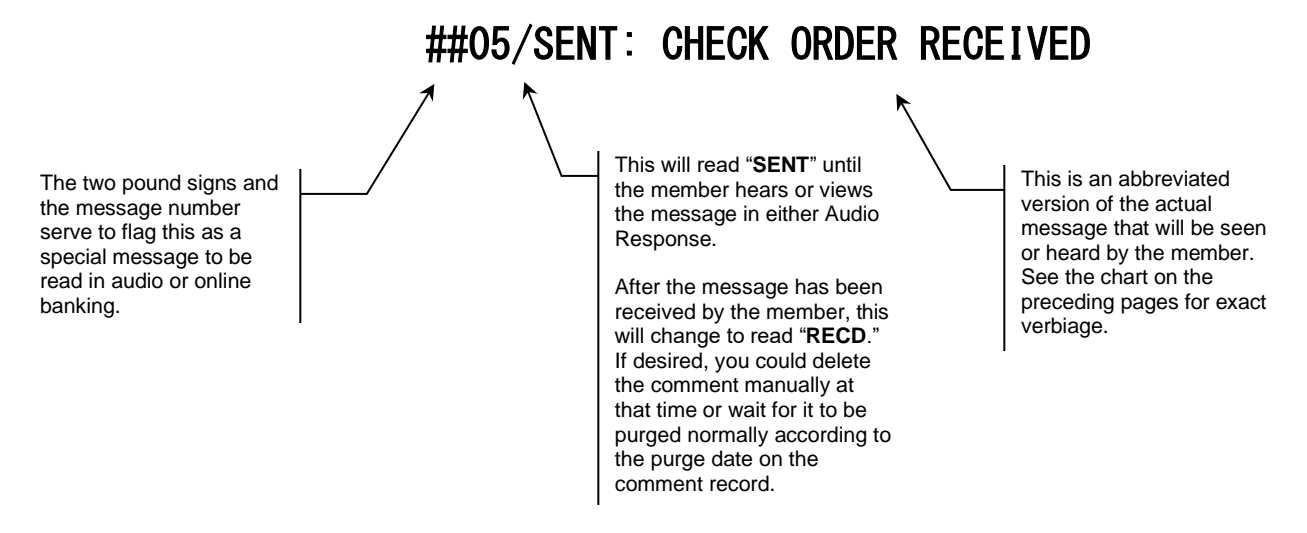

5

NOTE: Audio Response is able to deliver up to 2 messages to the member at one time. Additional comments will be delivered the next time the member accesses either system.

To leave a message, enter *Comment type* 7 and an unused line number. Use Enter to proceed:

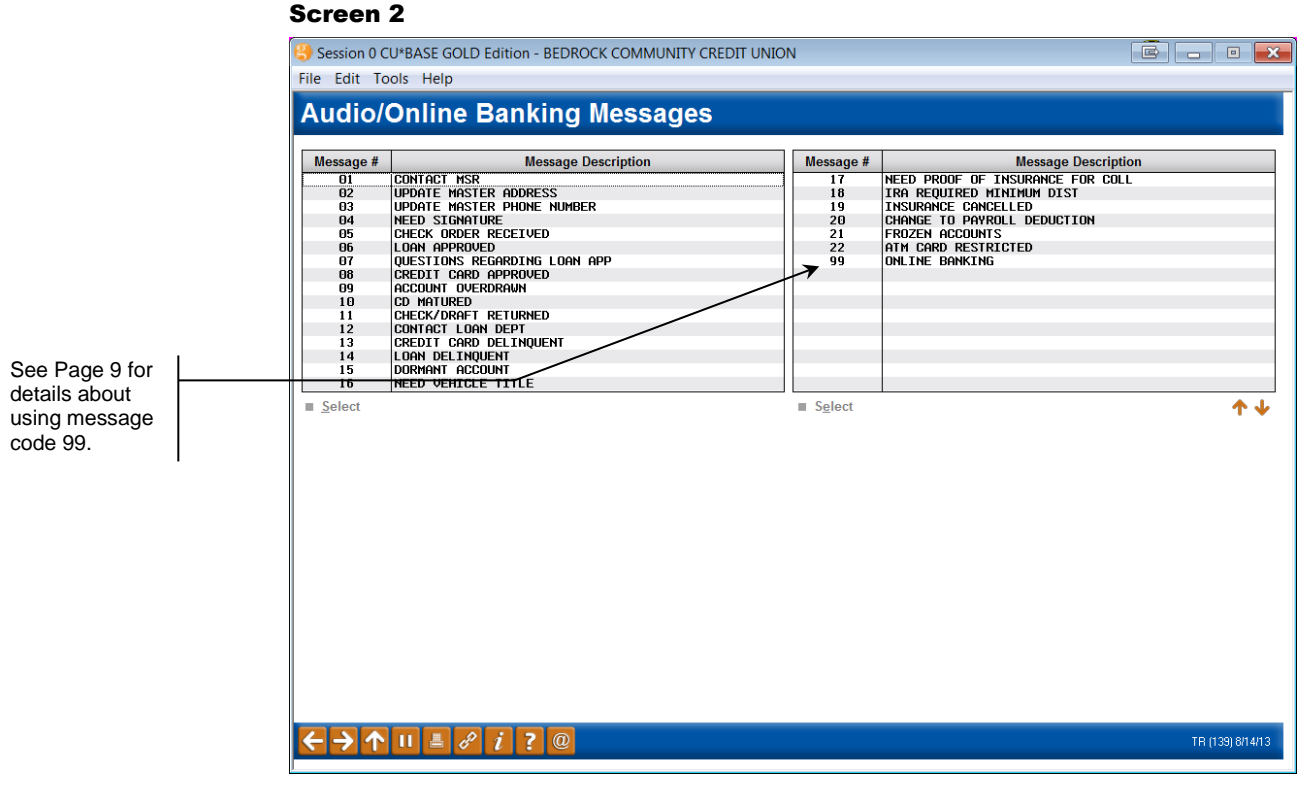

This second screen lets you choose one of the 22 standard messages for Audio Response. Select the desired message and use Enter or <u>Select</u> to proceed to the third and final screen.

#### Screen 3

| Session 0 CU*BASE GOLD Edition - BEDROCK COMMUNITY CREDIT UNION                                                             | - • •            |
|----------------------------------------------------------------------------------------------------|------------------|
| File Edit Tools Help                                                                                                    |                  |
| Member Account Comment File Maintenance                                                                                     |                  |
| Account# AMY MEMBER (individual)                                                                                            |                  |
| Comment type 7<br>Line # 004                                                                                                |                  |
| Reference account type     000       Purge date     Aug 14, 2014     [IMMDDYYYY]     (Use 99999999 for permanent retention) |                  |
| Display in member account comments window     Text for comment window ##10/SENT: CD MATURED                                 |                  |
|                                                                                                    |                  |
|                                                                                                    |                  |
|                                                                                                    |                  |
|                                                                                                    |                  |
|                                                                                                    |                  |
|                                                                                                    |                  |
| Skip                                                                                                    |                  |
| Delete<br>Leave Message                                                                                                    |                  |
|                                                                                                    | TR (1822) 081413 |

This final screen lets you control how the message appears in the Member Comments pop-up window in Teller, Inquiry and Phone software. Complete all fields, then use Enter to save the message and return to the first screen.

#### **Field Descriptions**

| Field Name                                      | Description                                                                                                    |  |
|-------------------------------------------------|----------------------------------------------------------------------------------------------------|--|
| Reference account<br>type                       | If you wish to associate this comment with a specific account<br>type, enter the suffix here. For these comments, it is<br>generally recommended to use the base share account suffix<br>000.                                                                                                    |  |
| Purge date                                      | <ul> <li>Enter the date on which the comment should be purged, even if the member has not yet seen the message.</li> <li>The message will be read to the member only once.<br/>After that, the message will appear only in the<br/>Member Comments window in CU*BASE (if <i>Display</i><br/><i>in member account comments window</i> is checked).<br/>Therefore, you may prefer to set a purge date that is<br/>much sooner than the normal default date of one<br/>year. Otherwise, the comment will stay in place until<br/>it is manually deleted (using <i>Delete</i> (F16) on the<br/>screen shown above), or purged automatically on the<br/>default purge date. Depending on the message itself,</li> </ul> |  |
|                                                 | it may be best to make the person who set the<br>comment up responsible for deleting it once contact<br>with the member has been made.                                                                                                    |  |
| Display in Member<br>Account Comments<br>Window | ber If you wish to include a notation of this message in the<br>standard Member Comments pop-up window, as a reminder<br>to tellers and other member service personnel about this<br>message, check this box. Even after the member has<br>received the message, this comment will remain until the<br>Purge Date defined here.                                                                                                    |  |

| Field Name                 | Description                                                                                                    |
|----------------------------|----------------------------------------------------------------------------------------------------|
|                            | This can be helpful for tracking whether or not the<br>message was received by the member, and to make<br>sure the message is communicated should the<br>member come to the lobby or call the credit union<br>before using audio response and online banking.                                                                                                    |
| Text for Comment<br>Window | If Display in member account comments window is checked,<br>this field can be used to define the brief text that will appear<br>in the Member Comments window for credit union employees<br>to see.<br>When using one of the 22 standard messages shown<br>above, this text will automatically be filled in for you<br>and cannot be changed.<br>For <b>personalized online Banking messages only</b><br>(message code 99), you may update this with any<br>text you wish to see in the Comments window. See<br>following section. |

If the *Display in member account comments window* box is checked, these comment types will appear just like other member comments in the pop-up Member Comments window Inquiry and Phone Inquiry software and the Verify ID window in Teller.

| Session | ) CU*BASE GOLD Edition - Member Account Comments           |    | E            |
|---------|------------------------------------------------------------|----|--------------|
| Туре    | Comment                                                    | ID | Date         |
| 000     | Please verify member identity/purse stolen/take extra care | ;Y | Aug 14, 2013 |
| 000     | ##05/SENT: CHECK ORDER RECEIVED                            | ;Y | Aug 14, 2013 |
| 000     | ##04/SENT: NEED SIGNATURE                                  | ;Y | Aug 14, 2013 |
| 000     | ##10/SENT: CD MATURED                                      | ;Y | Aug 14, 2013 |
|         |                                                            |    |              |
|         |                                                            |    |              |
|         |                                                            |    |              |
|         |                                                            |    | <b>↑</b> ↓   |
|         |                                                            |    |              |

Remember that the word "SENT" will change to "RECD" once the member has received the message either via Audio Response or Online Banking.

# PERSONALIZED MESSAGES FOR

### **ONLINE BANKING**

Because messages can be delivered to the Online Banking system using any text you provide, without having to pre-record a message as is necessary for Audio Response, there is a great deal more flexibility in defining custom, personalized messages for members in Online Baking.

> For example, say you have been discussing an investment account with one of your members and need to update him on some new information you've researched on his behalf. You know he often uses online banking for day-to-day account activity, so you simply compose a one-time personal message and it is automatically delivered to him the next time he logs into online banking.

To use this feature, simply follow the instructions shown starting on Page 5, choosing message code **99** - **Online Banking Message**. The following screen will appear:

| 🕒 Sessi | on 0 CU*B                                                                                                    | ASE GOLD Edition - BEDROCK COMMUNITY CREDIT UNION                                                                                                    |  |
|---------|----------------------------------------------------------------------------------------------------|----------------------------------------------------------------------------------------------------|--|
| File Ed | lit Tools                                                                                                    | Help                                                                                                    |  |
| Onli    | ine B                                                                                                    | anking Message Text                                                                                                    |  |
| Accoun  | it #                                                                                                    | AMY MEMBER                                                                                                    |  |
| Messag  | le                                                                                                    | John, I have information about the care insurance that<br>we<br>talked about last week. Give me a call at Ext.  123 snf<br>er<br>can go over the details.<br>Thanks.                                                 |  |
|         |                                                                                                    | Frank Jones, MSA<br>800-555-1234 Ext 123                                                                                                    |  |
| i       | Remembe                                                                                                    | r that this message will appear in Online Banking only. Backup to choose a standard message for both Audio and Online Banking.                                                                                       |  |
| i       | MESSAGE<br>press the [                                                                                                    | TIP: When you add or remove characters, it might cause fragmented lines of text. Place the cursor at the end of the shortened line and<br>Delete key to remove the line break and clean up the paragraphs as needed. |  |
| i       | MESSAGE TIP: If you insert text or copy and paste text that exceeds the space provided, a pop-up window will appear. Select Yes to retain text you have written or pasted, but be careful, this may delete following text. Select No to cancel a paste. WARNING: Never check the "Remember my decision" checkbox on this pop-up window. |                                                                                                    |  |
| Save Ch | anges                                                                                                    | TR (3218) 081413                                                                                                    |  |

Enter up to 12 lines of free-form text. The message will appear in online banking <u>exactly</u> as it appears on this screen. When done, use *Save Changes* (F5) to save and proceed to the final screen (see Page 7).

When the final screen appears, the first line of your message will be filled into the *Text for Comment Window* field. If you specify that this message should display in the Member Comments window, you may wish to modify this text so that it is appropriate for credit union staff. Example: "JIM SMITH EXT 243 NEEDS TO TALK TO THIS MEMBER" Online banking can deliver as many messages as you like. They will appear above the Favorite Accounts section with the header, "A Message From Your Credit Union."

### PUSH MARKETING THROUGH ONLINE BANKING: GENERATING MULTIPLE ONLINE BANKING MESSAGES

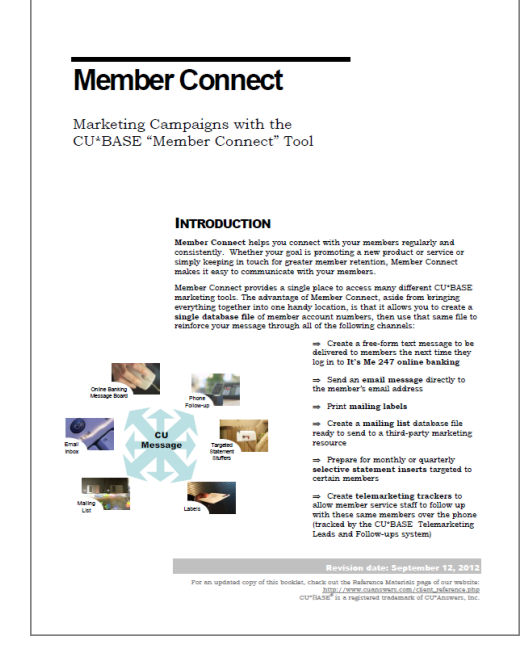

**Member Connect** helps you connect with your members regularly and consistently. Whether your goal is promoting a new product or service or simply keeping in touch for greater member retention, Member Connect makes it easy to communicate with your members.

Member Connect provides a single place to access many different CU\*BASE marketing tools. The advantage of Member Connect, aside from bringing everything together into one handy location, is that it allows you to create a **single database file** of member account numbers, then use that same file to reinforce your message send the message to multiple members via email or online banking message.

Access the full booklet at <a href="http://www.cuanswers.com/pdf/cb\_ref/MemberConnect.pdf">http://www.cuanswers.com/pdf/cb\_ref/MemberConnect.pdf</a>